## Procedure for NO SHOW Students 2010/2011 – From Terri Field on 8/10/10

As a reminder, please process No Shows using the process below for uniformity within the district.

If you were informed a student will not be returning this year and they left the district over the summer, how do you enter the exit code and leave date? What is the procedure to use?

1. In this year's 2010/2011 Aeries Database treat as a NO SHOW - Student Data

**A.** Enter leave date of last day of the prior school year - **6/23/10**.

**B**. Tag as an **"N"** No Show. The Pop Up No Show Options will display. Select the Summer Withdrawal Reason (if unknown - K-6 – **450** or 7-12 – **420**, you'll change it when you determine where student moved when transcripts requested.) and populate the Leave date as **6/23/10**. This information will display on the **Student Data 3 screen**. Verify it posts and displays on the Student Data 3 screen under Summer Withdrawal reason. (See screens below)

**C.** Attendance 1. is not active yet so you don't need to do anything there.

- **D**. If you have the information on where they moved, district, etc., please enter that information in the record access log screen (Misc button).
- **2.** If a student **NEVER** attended IUSD, delete the student record.

If you have any questions feel free to contact Terri, Operations, or Robbi. Thank you.

| 🛚 Student                                                                                                    | S                                                         |                            |                              |                   |                         |                        |                              |                               |  |  |
|----------------------------------------------------------------------------------------------------|-----------------------------------------------------------|----------------------------|------------------------------|-------------------|-------------------------|------------------------|------------------------------|-------------------------------|--|--|
| 2010-2011 Eastshore Elementary 8/10/201                                                                              |                                                           |                            |                              |                   |                         |                        |                              |                               |  |  |
| Student Data 1 (STU) Student Data 2 (STU) Student Data 3 (STU) Secondary Student Data (SSD)                          |                                                           |                            |                              |                   |                         |                        |                              |                               |  |  |
| Stu#         Last Name         First Name         Middle Name         Suffix Perm ID No.         Sex Grade Birthdate |                                                           |                            |                              |                   |                         |                        |                              | ate Age                       |  |  |
| 002822 K                                                                                                    | im<br>                                                    | Jam                        | ie                           | Seoyeon           |                         | 191040542              | 6 9/11/1                     | 999 10                        |  |  |
| Parent/Guar                                                                                                    | dian<br>an Kim                                            | Area/Telept<br>(949) 679-8 | ione Fathers<br>857 (949) 20 | 85-6177           | Mothers V<br>(949) 285- | Vork Extn Na<br>1560 0 | me/Addr Ver Ve<br>)3/23/2010 | rified Status<br>☑ <u>N -</u> |  |  |
| Mailing Add                                                                                                    | Mailing Address City                                      |                            |                              |                   | State Zipcode/Extn Grid |                        | xfer / District              | Leave Date                    |  |  |
| Residence                                                                                                    | Residence Address City State Zipcode/Extn / Schl Enter Dt |                            |                              |                   |                         |                        |                              |                               |  |  |
| 21 Geraniu                                                                                                    | 21 Geranium Irvine CA 92618 09/01/2008 09/08/2005         |                            |                              |                   |                         |                        |                              |                               |  |  |
| Teacher Number Name Locker Res Schl NxtSchl NxtGrd NxtTch NxtTrk Rcd Rel ParEd                                       |                                                           |                            |                              |                   |                         |                        |                              |                               |  |  |
| Orring Hm LangElu Track Drog AttDom 1 AttDom 2 Ethnicity Baco                                                        |                                                           |                            |                              |                   |                         |                        |                              |                               |  |  |
| v     04 v     R v     A     v     v     N v     203 v     Race/Ethnicity     203 v                                  |                                                           |                            |                              |                   |                         |                        |                              |                               |  |  |
| User1 User2 User3 Gate User5 User6 PS User8 MG Sarb User11 User12 RepCrd                                             |                                                           |                            |                              |                   |                         |                        |                              |                               |  |  |
|                                                                                                    |                                                           |                            |                              |                   |                         |                        |                              |                               |  |  |
| Check Show Status Inactives                                                                                          |                                                           |                            |                              |                   |                         |                        |                              |                               |  |  |
| <u>1</u> Attendance                                                                                                  | 2 Supplemental                                            | <u>3</u> Medical           | <u>4</u> Discipline          | <u>5</u> Siblings | <u>6</u> Contacts       | V Quick Con            | W Acad Plan                  | Y Enroll Hist                 |  |  |
| <u>7</u> Tests                                                                                                    | <u>8</u> Fees                                             | <u>9</u> Assessmnt         | <u>O</u> Counseling          | E SpecEd          | <u>H</u> Language       | <u>I</u> Interventions | <u>S</u> Programs            | Z Crs Req                     |  |  |
| <u>J</u> Classes                                                                                                    | <u>K</u> Grades                                           | L Transcript               | <u>M</u> Misc                | N CrsAttend       | <u>O</u> College        | <u>T</u> GATE          | <u>Q</u> DST Info            |                               |  |  |
| LOCATE UPDATE © Print Preview OTHER                                                                                  |                                                           |                            |                              |                   |                         |                        |                              |                               |  |  |
| Backward Get Forward Add Change Delete UpdATT Print eXit Reports                                                     |                                                           |                            |                              |                   |                         |                        |                              |                               |  |  |

| 🗉 Students 📃 🗖 🔀                                                                                                    |                        |                    |                     |                      |                   |                             |                               |                   |  |  |
|----------------------------------------------------------------------------------------------------|------------------------|--------------------|---------------------|----------------------|-------------------|-----------------------------|-------------------------------|-------------------|--|--|
| 2010-2011                                                                                                    | 1 Eastshore Elementary |                    |                     |                      |                   |                             |                               | 8/10/2010         |  |  |
| Student Data 1 (STU) Student Data 2 (STU) Student Data 3 (STU) Secondary Student Data (SSD)                                                                                                    |                        |                    |                     |                      |                   |                             |                               |                   |  |  |
| Stu# La<br>002822 K                                                                                                    | ast Name<br>im         | First<br>Jam       | Name<br>ie          | Middle Na<br>Seoyeon | me Suffix         | Perm ID No. Se<br>191040542 | ex Grade Birthd<br>F 6 9/11/1 | ate Age<br>999 10 |  |  |
| LastSchl OldStu#       Old Perm ID       Old State ID       SchedGrp Msg       FamKey       CompetencyTests       S/M       D/M         145       002842       000000000       13908      4       1                     |                        |                    |                     |                      |                   |                             |                               |                   |  |  |
| Summer Withdrawal     End of Year     Graduation Status     Leave       Reason     Leave Date     Nxt Schl //     Code     Date     Date     OropOut)       450     •     06/23/2010     975     •     06/23/2010     • |                        |                    |                     |                      |                   |                             |                               |                   |  |  |
| Interdist Exp Dt Next Interdist District Name Nxt Res Schl                                                                                                    |                        |                    |                     |                      |                   |                             |                               |                   |  |  |
| Record Added Date/Time                                                                                                    |                        |                    |                     |                      |                   |                             |                               |                   |  |  |
| Check Show V<br>Status Inactives                                                                                                    |                        |                    |                     |                      |                   |                             |                               |                   |  |  |
| <u>1</u> Attendance                                                                                                    | <u>2</u> Supplemental  | <u>3</u> Medical   | <u>4</u> Discipline | <u>5</u> Siblings    | <u>6</u> Contacts | V Quick Con                 | <u>W</u> Acad Plan            | Y Enroll Hist     |  |  |
| <u>7</u> Tests                                                                                                    | <u>8</u> Fees          | <u>9</u> Assessmnt | <u>O</u> Counseling | E SpecEd             | <u>H</u> Language | <u>I</u> Interventions      | <u>S</u> Programs             | <u>Z</u> Crs Req  |  |  |
| <u>J</u> Classes                                                                                                    | <u>K</u> Grades        | L Transcript       | <u>M</u> Misc       | <u>N</u> CrsAttend   | <u>O</u> College  | <u>T</u> GATE               | <u>Q</u> DST Info             |                   |  |  |
| LOCATE UPDATE   Print Preview OTHER                                                                                                    |                        |                    |                     |                      |                   |                             |                               |                   |  |  |
| Backward         Get         Forward         Add         Change         Delete         UpdATT         Print         eXit         Reports                                                                                |                        |                    |                     |                      |                   |                             |                               |                   |  |  |